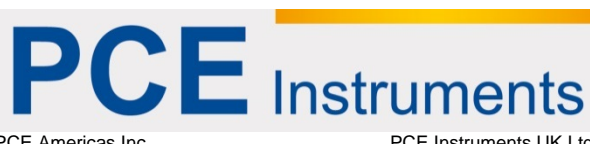

PCE Americas Inc. 711 Commerce Way Suite 8 Jupiter FL-33458 USA From outside US: +1 Tel: (561) 320-9162 Fax: (561) 320-9176 info@pce-americas.com PCE Instruments UK Ltd. Units 12/13 Southpoint Business Park Ensign way Hampshire / Southampton United Kingdom, SO31 4RF From outside UK: +44 Tel: (0) 2380 98703 9 Fax: (0) 2380 98703 9 info@pce-instruments.com

www.pce-instruments.com/english www.pce-instruments.com

# Manual Videoscope PCE-VE 500

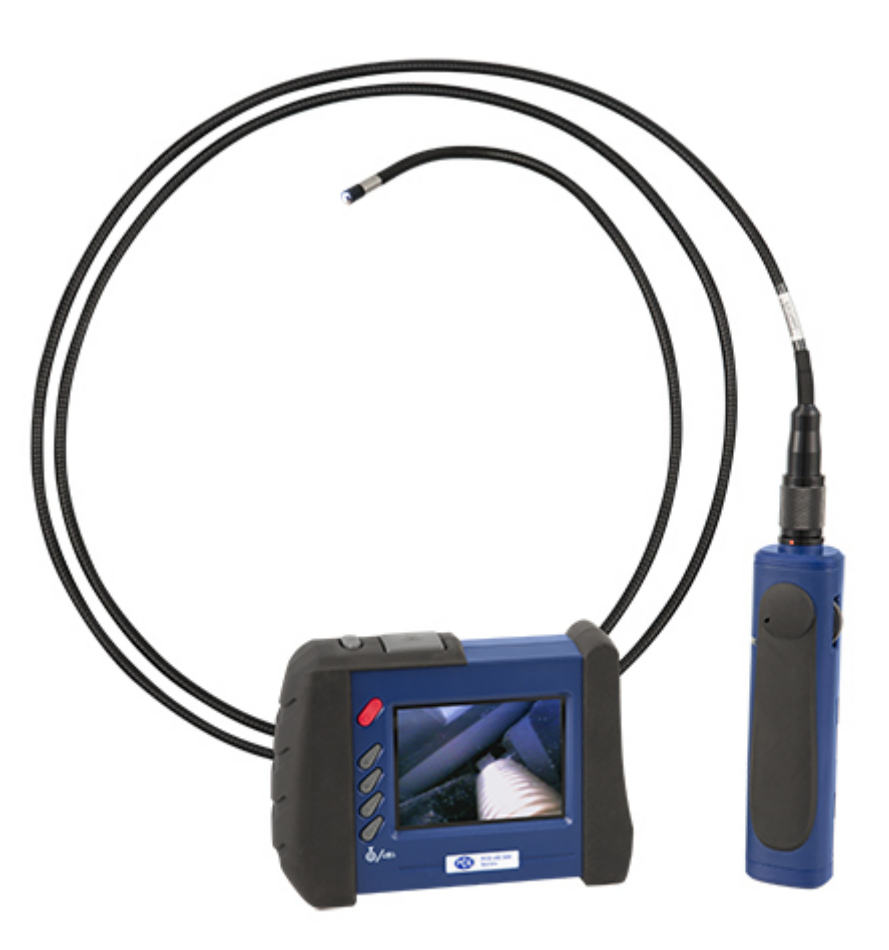

Version 1.0 Date of creation: 15.01.2015 Date of last change: 03.02.2015

### Contents

| 1                                                                                                    | Introduction                                                                                                    | 3                               |
|----------------------------------------------------------------------------------------------------|----------------------------------------------------------------------------------------------------|---------------------------------|
| 2                                                                                                    | Safety notes                                                                                                    | 3                               |
| 3                                                                                                    | Specification                                                                                                    | 4                               |
| 4                                                                                                    | System description                                                                                                    | 5                               |
| 5                                                                                                    | Instructions                                                                                                    | 7                               |
| 5.1                                                                                                    | To get started                                                                                                    | 7                               |
| 5.2<br>5.2.<br>5.2.2                                                                                            | Control modes<br>Direct control<br>Wireless control.                                                                                                    | 7<br>7<br>7                     |
| 5.3                                                                                                    | Operation modes                                                                                                    | 8                               |
| 5.4                                                                                                    | Keys                                                                                                    | 8                               |
| 5.5<br>5.5.<br>5.5.2<br>5.5.3                                                                                   | Settings<br>Main menu<br>To delete all files<br>Video output                                                                                                    | 8<br>8<br>9                     |
| 5.5.4<br>5.5.9<br>5.5.0<br>5.5.7                                                                                | I o setup date and time   5 Language   6 TV system   7 Auto power off                                                                                                    | 9<br>9<br>0                     |
| 5.6                                                                                                    | To adjust the channel 1                                                                                                    | 0                               |
| 5.7                                                                                                    | Lights of the handle bar1                                                                                                    | 1                               |
| 5.8<br>5.8.2<br>5.8.2<br>5.8.2<br>5.8.2<br>5.8.2<br>5.8.2<br>5.8.2<br>5.8.2<br>5.8.2<br>5.8.2<br>5.8.2<br>5.8.2 | Operations1Power on/off1To switch from wireless to direct control1To take pictures1Video recording1To view photos / videos1To delete a picture or video (in Browse mode only)1Zoom-In1Mirror1To re-charge the battery1 | 1<br>1<br>2<br>2<br>2<br>3<br>3 |
| 6                                                                                                    | Disposal1                                                                                                    | 4                               |
| 7                                                                                                    | Contact1                                                                                                    | 4                               |
| 7.1                                                                                                    | PCE Instruments UK 1                                                                                                    | 4                               |
| 7.2                                                                                                    | PCE Americas 1                                                                                                    | 4                               |

#### 1 Introduction

Thank you for purchasing a Wireless Video Endoscope PCE-VE 500 from PCE Instruments. This radio Wireless Video Endoscope with flexible or semi-flexible wire is a professional meter for workshops and for installation work and also other areas where it is necessary to view the interior of machines and installations. This is the case in industry, in biological sectors, for instance for the observation of nests, as well as in the archaeological sector. The device is delivered with a wireless and removable digital LC display of 3.5". This serves to connect the videoscope to a TV in case you wish to view your target on a larger screen. You can also save images or videos on the SD card for further analysis on your PC or laptop. Both the videoscope and the display are powered by a rechargeable battery or alternatively by a mains component.

#### 2 Safety notes

Please read this manual carefully and completely before you use the device for the first time. The device may only be used by qualified personnel and repaired by PCE Instruments personnel. There is no warranty of damages or injuries caused by non-observance of the manual.

- The device may only be used in approved temperature ranges.

- The case should only be opened by qualified personnel of PCE Instruments.

- The instrument should never be placed with the user interface facing an object (e.g. keyboard side on a table).
- You must not make any technical changes to the device

- The appliance should only be cleaned with a damp cloth / use only pH-neutral cleaner, no corrosive liquid such as alcohol.

- This product is designed for industrial use only. Do not use the system for human or any other biological inspection.

- Do not remove the SD card when capturing photos or video as this may cause loss of data and damage the SD card.

- Video recording requires an SD card with fast writing speed. We recommend 80 X (or above) writing speed SD cards for best video quality.

- Do not use this product in a fuel tank or other dangerous environments such as gasoline or alcohol storage tanks.

- Do not try to disassemble the product as this may cause electric shock and could damage the unit.

- Please use only recommended components or accessories. Unapproved components and accessories may cause damage.

- Avoid direct exposure to sunlight for a long period of time. Store the system in a cool, dry and well-ventilated place.

- If the system "freezes" (so that pushing buttons has no effect), push the Reset button on the back of the system. Check the system description section for the location of the Reset button.

- To avoid danger, do not put the insertion tube into any flammable liquid or gas.

- The insertion tube contains a series of small wires that control the optics and electronics of the camera tip. To ensure long-term reliability, do not bend the insertion tube more than 90 degrees and always bend the insertion tube in as large an arc as possible during usage and storage.

- To clean the lens and camera head, use the cleaning liquid and swab provided in the cleaning kit.

This user's handbook is published by PCE Instruments without any guarantee.

We expressly point to our general guarantee terms which can be found in our general terms of business.

If you have any questions please contact PCE Instruments.

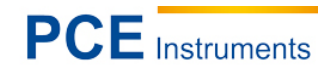

## 3 Specification

| Flexible cable length           | 2000 mm                                                                                                    |
|---------------------------------|----------------------------------------------------------------------------------------------------|
| Cable type                      | flexible                                                                                                    |
| Cable diameter                  | 5.5 mm                                                                                                    |
| Field of view / angle           | horizontal 46º<br>vertical 34º<br>diagonal 56º                                                                                                    |
| Image sensor                    | CMOS                                                                                                    |
| Minimum illumination            | 0 lx                                                                                                    |
| Size of the display             | 3.5 " LCD                                                                                                    |
| Pixels                          | 640 x 480                                                                                                    |
| Video                           | PAL / NTSC                                                                                                    |
| Video connection                | AV-out                                                                                                    |
| Transmitting frequency          | 2.4 GHz 4 channels<br>(2414, 2432, 2450 or 2468 MHz)                                                                                              |
| Image format                    | JPEG                                                                                                    |
| Compression format              | MPEG4                                                                                                    |
| Image frequency                 | 30 frames per second                                                                                                    |
| Memory                          | 2 GB (SD memory card), expendable to 16 GB                                                                                                    |
| Vision distance                 | 1 6 cm                                                                                                    |
| Light source                    | LED                                                                                                    |
| Operating / storage temperature | -20 60 °C                                                                                                    |
| Power supply                    | handle bar:<br>rechargeable Li-Polymer battery 3.7V<br>LC display:<br>rechargeable Li-Polymer battery 3.7V<br>mains component AC 100-240V 50-60Hz |
| Water resistant                 | IP 67, max. 1.00 m depth oil and fuel resistant                                                                                                   |
| Battery life                    | 4 hours (charging time 2 hours)                                                                                                    |
| Exposure                        | LED infinitely adjustable (0 275 Lux / 4 cm)                                                                                                    |
| Audio                           | Integrated microphone                                                                                                    |
| Dimensions                      | handle bar 140 x 35 x 32 mm<br>LC display 147 x 106 x 70 mm                                                                                       |
| Weight                          | handle bar 220 g (without insertion tube)<br>LC display 335 g                                                                                     |

## 4 System description

## FRONTVIEW

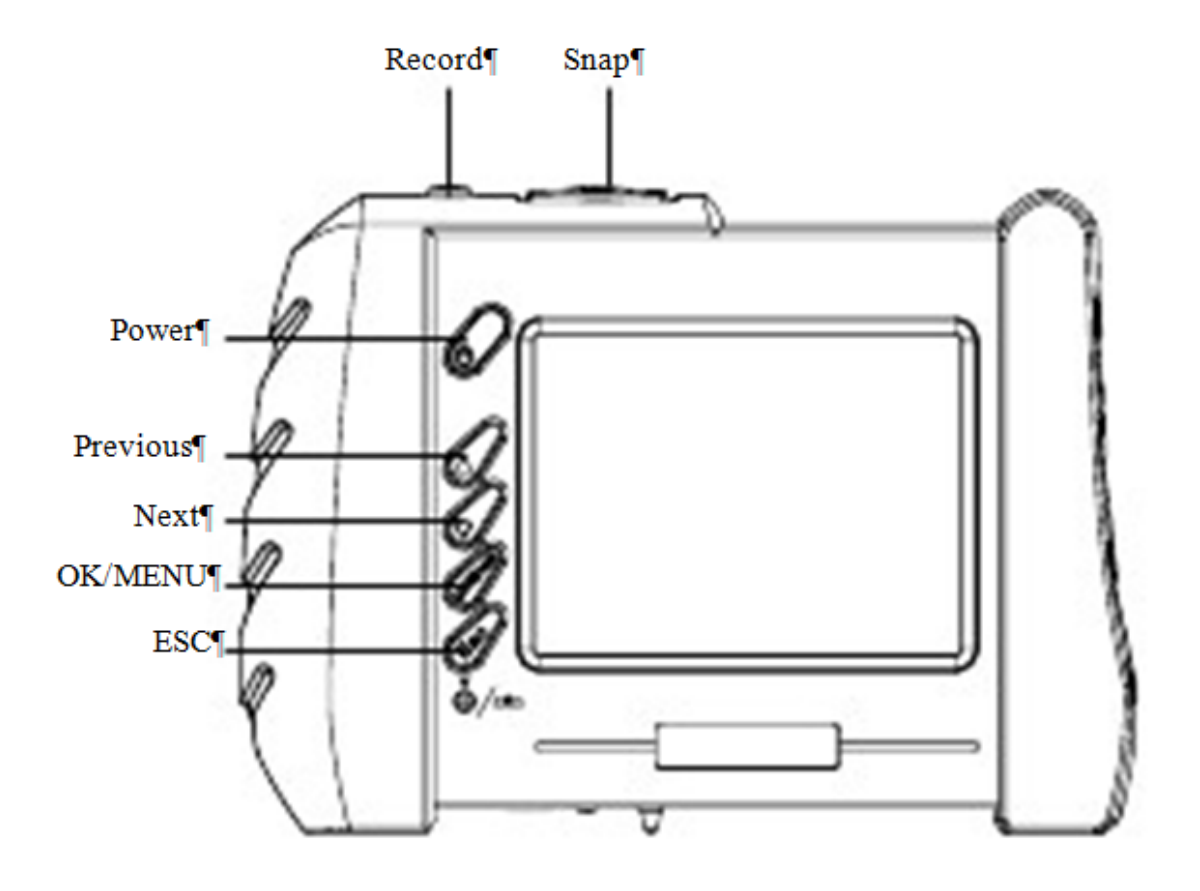

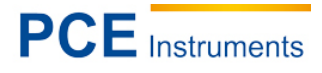

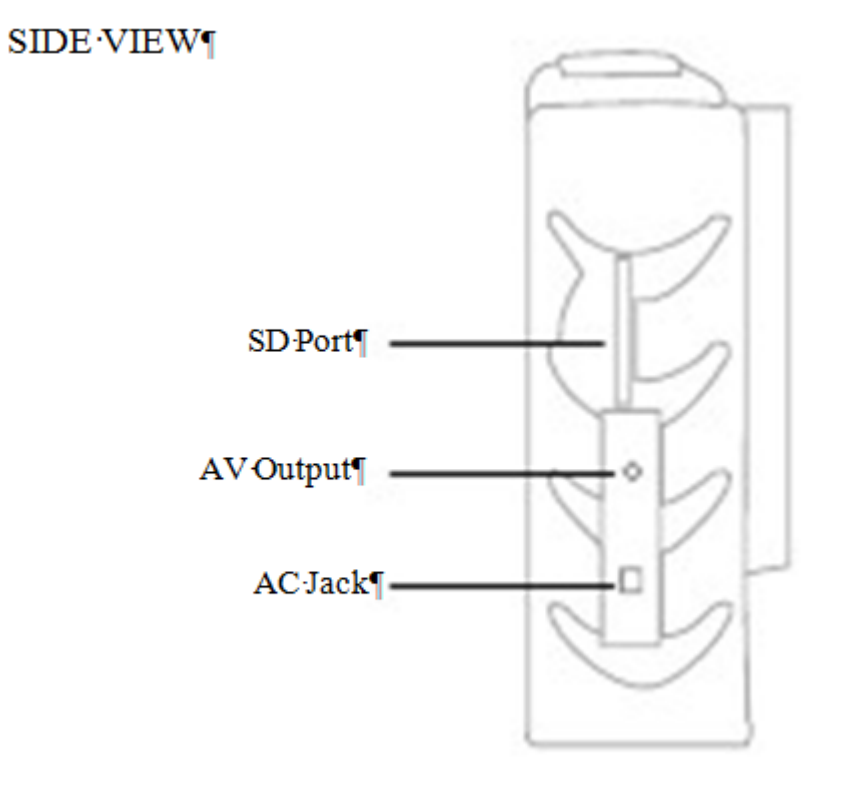

BACK·VIEW¶

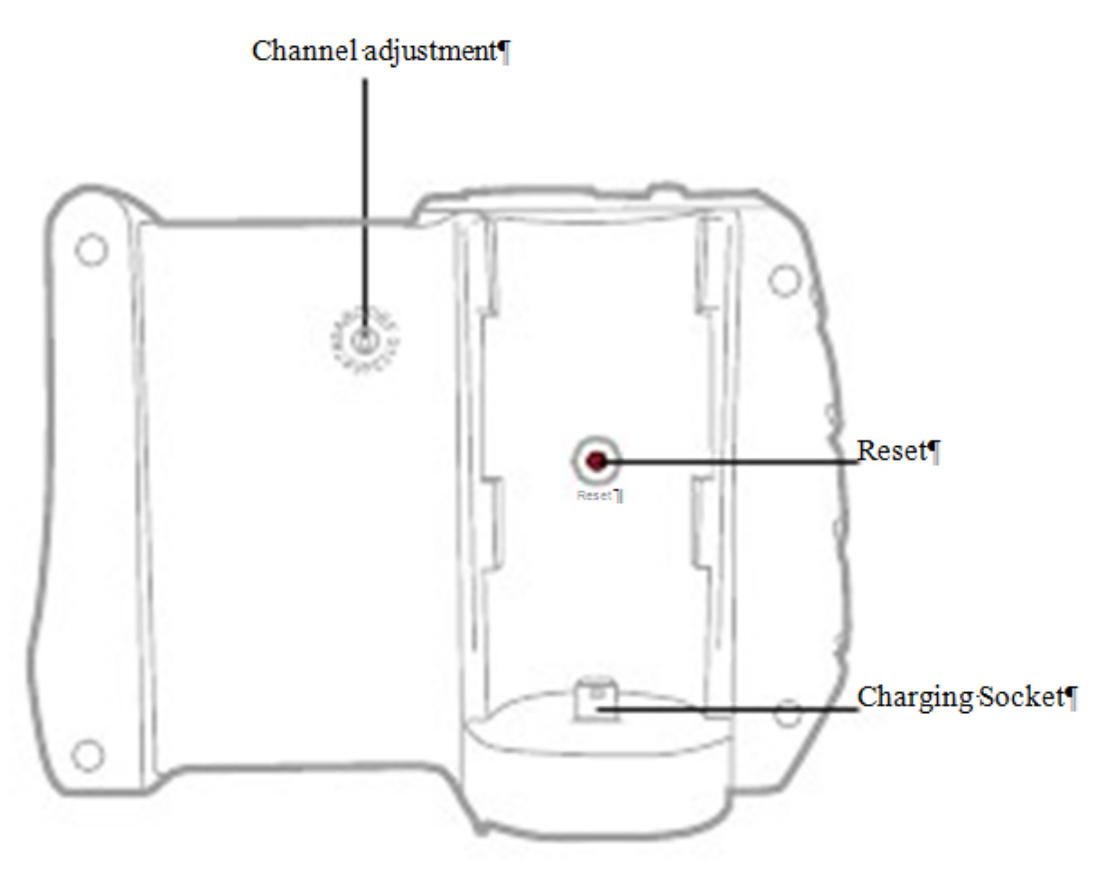

### 5 Instructions

#### 5.1 To get started

1. Screw the insertion tube into the connector according to the direction of the arrow and tighten the screw nut. (Figure 1)

2. To activate the handle bar with the insertion tube, turn the LED adjustment wheel clockwise until you hear a "click" followed by illumination of the green light. (Figure 2)

3. Push and hold the button of the LCD unit for 3 seconds until the image is displayed on the monitor. (Figure 3)

4. Target the camera at the desired object. Push to capture a .jpg image or to record an .avi video. (Figure 4)

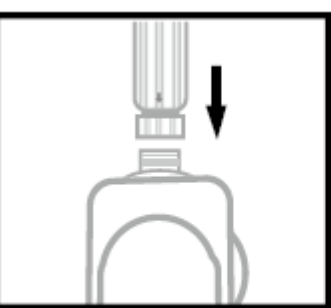

Figure.1

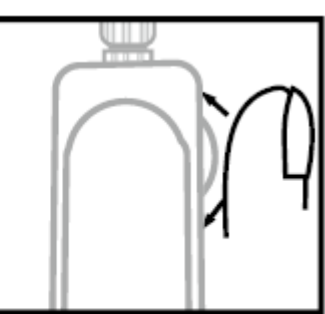

Figure.2

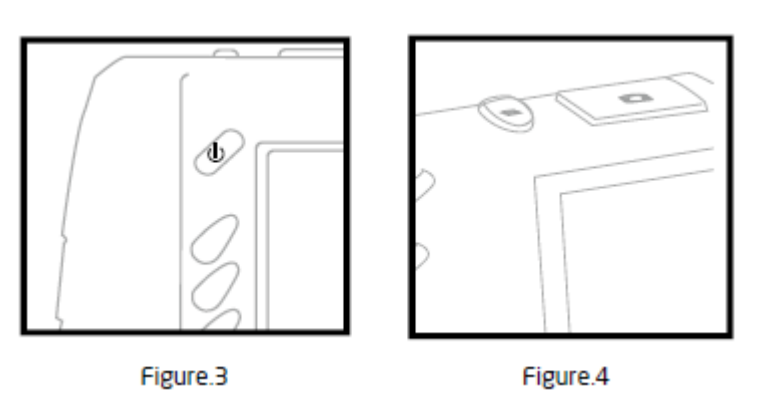

#### 5.2 Control modes

This device provides two control modes, which are called "direct control" and "wireless control".

#### 5.2.1 Direct control

Insert the handle bar with the insertion tube into the charging socket located on the back of the LCD unit. This will activate Direct Control transmission mode. In this mode, all images are transmitted via the wired socket. This can be helpful when working in areas where other high-frequency wireless equipment is used as there will be no interference with the video signal.

#### 5.2.2 Wireless control

When you disconnect the handle bar from the LCD unit, the device is automatically operated in Wireless Control mode.

#### 5.3 Operation modes

This device has 3 operation modes which are Preview, Browse and Menu mode.

| Preview mode | Preview mode will be activated as soon as the handle bar is<br>powered on. When you target the camera tip at an object, the<br>image will be displayed at the same time. All photo and video<br>records are made in this mode. |
|--------------|----------------------------------------------------------------------------------------------------|
| Browse mode  | The user can view images instantly and carry out basic file management in this mode.                                                                                                    |
| Menu mode    | The user can make settings and carry out file management in this mode.                                                                                                    |

Note: The system automatically returns from Menu mode to Preview mode after 150 seconds of inactivity.

#### 5.4 Keys

| -       |                          |                        |                        |
|---------|--------------------------|------------------------|------------------------|
| Buttons | Preview mode             | Browse mode            | Menu mode              |
|         | Switch to Browse mode    | Move to previous image | Move one line up       |
|         | to view images and       | or video               |                        |
|         | videos                   |                        |                        |
| •       | Switch to Browse mode    | Move to next image or  | Move one line down     |
| •       | to view images and       | video                  |                        |
|         | videos                   |                        |                        |
| OK/MENU | Switch to Menu mode      | Play / pause video     | Execute selected       |
|         |                          |                        | command                |
|         | Push briefly to enlarge  | Return to Preview mode | Return to Preview mode |
| ESC     | target by 100% (2 x      |                        |                        |
|         | zoom); push and hold to  |                        |                        |
|         | see mirrored view        |                        |                        |
|         | Capture a ipg image      |                        |                        |
|         | captalo a jpg mage       |                        |                        |
|         |                          |                        |                        |
|         | Start or stop .avi video | Delete the selected    |                        |
|         | recording                | image / video          |                        |

#### 5.5 Settings

#### 5.5.1 Main menu

Push the OK/MENU button in Menu mode to execute desired commands as indicated below

| MAIN MENU      |
|----------------|
| AV OUTPUT      |
| DATE / TIME    |
| LANGUAE        |
| TV SYSTEM      |
| AUTO POWER OFF |
|                |

#### 5.5.2 To delete all files

After initiating this command, select "yes" or "no" by pushing the up or down arrow button. To delete all files, select "yes". Exit by pushing the OK/MENU button.

| DELETE A | ll files |
|----------|----------|
| YES      | NO       |

#### 5.5.3 Video output

1. Plug one end of the included AV cord into the AV socket located on the right-hand side of the LCD unit and plug the other end of the AV cord into the "AV in" socket on the external monitor. 2. Push OK/MENU.

3. Push  $\blacktriangle$  or  $\checkmark$  to move to the "video output" option.

4. Push OK/MENU

Image status: image will be transmitted to the external monitor.

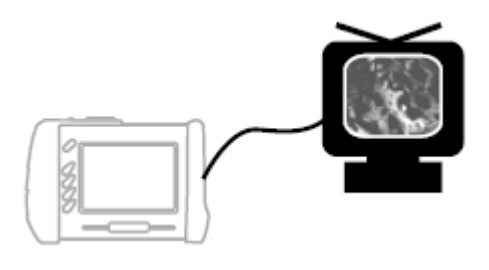

#### 5.5.4 To setup date and time

Use the arrow buttons to select Year/Month/Day or Hour/Minute/Second. Push to increase the number or to decrease. Select "display: yes" to print the image with the date included.

DATE / TIME

2014 / 09 / 10 09:43:50 DISPLAY : YES

5.5.5 Language

Select the operating language.

## MAIN MENU

БЪЛГАРСКИ ЕЗИК ČESKY DANSK NEDERLANDS ENGLISH

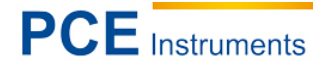

#### 5.5.6 TV system

Set up your video format (NTSC / PAL).

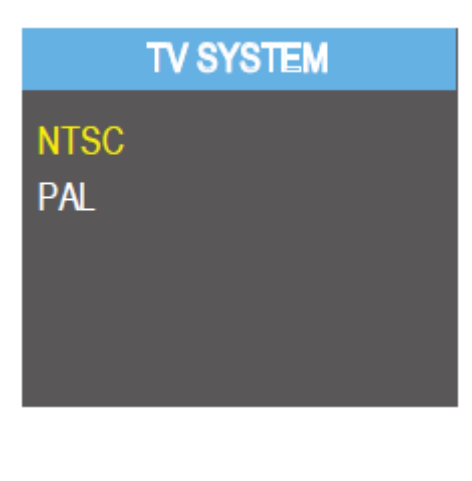

#### 5.5.7 Auto power off

Set the time after which the device will power off automatically.

#### 5.6 To adjust the channel

The handle bar and the LCD unit must be on the same channel during wireless transmission. Adjust the channel by using a small slotted screwdriver, following the direction of the arrows as shown below. Please refer to the following chart to select a suitable channel.

| Channel | Arrow indication | Frequency |
|---------|------------------|-----------|
| 1       | 9, 1             | 2414 MHz  |
| 2       | A,2              | 2432 MHz  |
| 3       | C,4              | 2450 MHz  |
| 4       | 8,0              | 2468 MHz  |

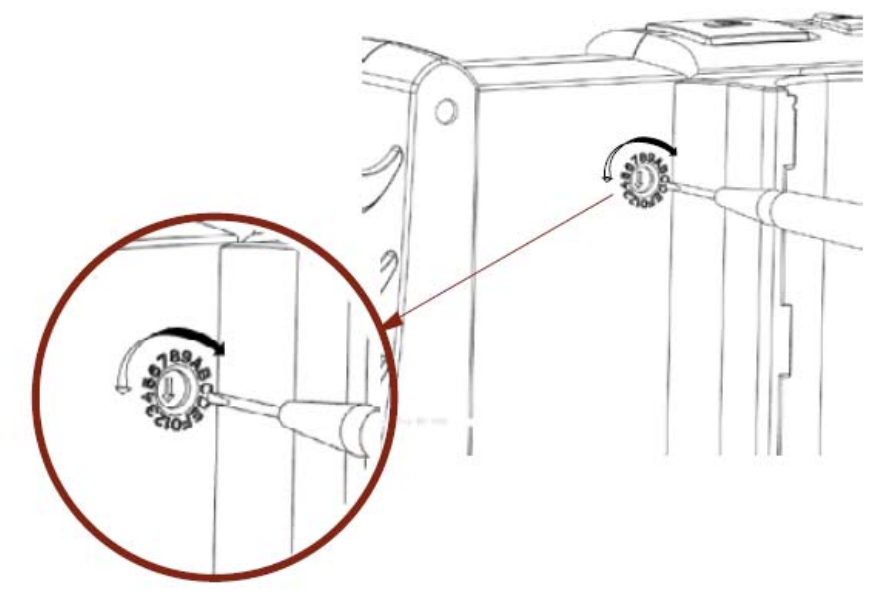

#### 5.7 Lights of the handle bar

| LED light colour | Battery status                    | Note                               |
|------------------|-----------------------------------|------------------------------------|
| Green            | In use                            | Working with full battery          |
| Dark red         | Low battery                       | Please recharge the battery        |
|                  |                                   | when the dark red light appears    |
|                  |                                   | during operation                   |
| Orange           | Charging while in use             | Charging while in use              |
| Red              | Charging while switched off       | Charging while switched off        |
| None             | Full battery (while switched off) | The light turns off as soon as the |
|                  |                                   | battery is fully charged           |

#### 5.8 Operations

#### 5.8.1 Power on/off

To turn on the LCD unit, push and hold the button for 3 ... 5 seconds until you see the signs below on your monitor:

SD card memory capacity

Battery capacity

#### 5.8.2 To switch from wireless to direct control

1. Insert the handle bar into the charging socket of the LCD unit as demonstrated in the figure below.

2. The image may look blurry for some time while switching from wireless to direct control.

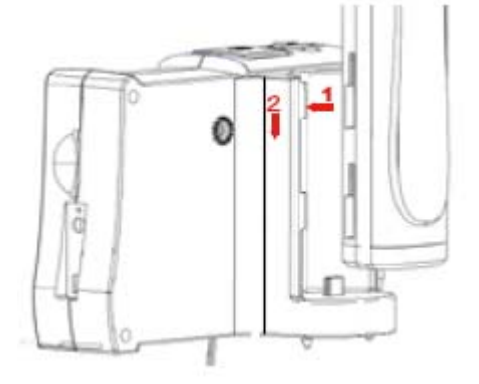

#### 5.8.3 To take pictures

Push the button during Preview mode to take

a picture. Then push the button to view the picture you have just taken.

Image status: Returns to preview mode after picture is taken.

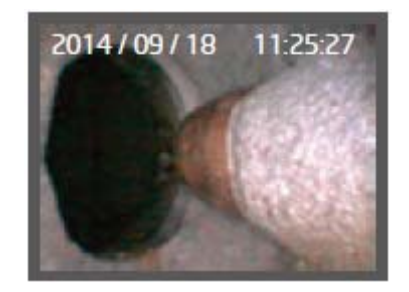

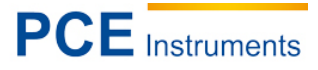

#### 5.8.4 Video recording

1. Push the button to start video recording.

Image status: Recording time will appear at the left-hand bottom side of the display

2. Push the button again to stop recording.

Image status: Recording time disappears.

#### 5.8.5 To view photos / videos

1. Push  $\frown$  or  $\checkmark$  during preview mode.

Image status: Displaying the photo / video last taken.

2. Push A or **V** again to view the last or second last photo / video.

Image status: All files will be saved in chronological order.

Note: Each video will be displayed until it ends and after that, the next video or photo will be displayed.

#### 5.8.6 To delete a picture or video (in Browse mode only)

1. Enter Browse mode and find the picture or video you wish to delete by pushing the  $\clubsuit$  or  $\checkmark$  buttons.

### 2. Push

3. Push OK/MENU to delete the selected file or push ESC to cancel.

#### 5.8.7 Zoom-In

Push the ESC button once. The display will show 2 x zoom-in view while  $\textcircled{2.0 x}{2.0 x}$  appears on the right-hand bottom side of the display.

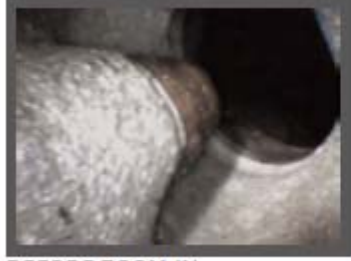

BEFORE ZOOM-IN Press ESC again to return to the original view.

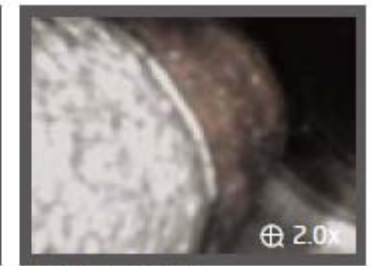

AFTER ZOOM-IN

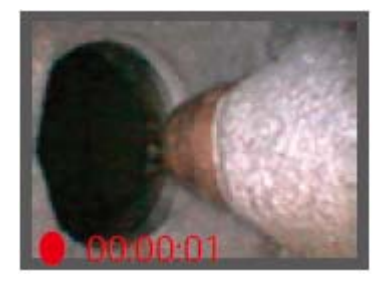

#### 5.8.8 Mirror

Push and hold the ESC button for 3 seconds to activate mirror view while appears on the right-hand bottom side of the display. Then push and hold the ESC button for 3 seconds to return to the original view.

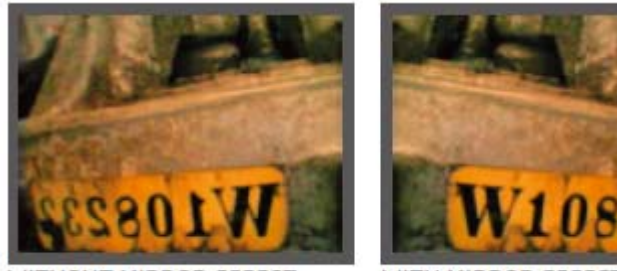

WITHOUT MIRROR EFFECT

WITH MIRROR EFFECT

#### 5.8.9 To re-charge the battery

1. To re-charge the LCD unit only, plug the adapter into the outlet and insert the jack plug into the jack of the LCD unit.

2. To re-charge the LCD unit and the handle simultaneously, insert the handle into the rear slot of the handle bar.

3. To re-charge the handle bar only, connect the handle bar to a PC or laptop using a standard mini USB cable.

Caution: Make sure that the LCD unit and the handle bar are turned off during re-charging and that the PC / laptop is on during re-charging via USB cable. Ignore the "found new hard drive" message.

#### 6 Disposal

For the disposal of batteries, the 2006/66/EC directive of the European Parliament applies. Due to the contained pollutants, batteries must not be disposed of as household waste. They must be given to collection points designed for that purpose.

In order to comply with the EU directive 2012/19/EU we take our devices back. We either re-use them or give them to a recycling company which disposes of the devices in line with law.

If you have any questions, please contact PCE Instruments.

#### 7 Contact

If you have any questions about our range of products or measuring instruments please contact PCE Instruments.

#### 7.1 PCE Instruments UK

#### By post:

PCE Instruments UK Ltd. Units 12/13 Southpoint Business Park Ensign Way, Southampton Hampshire

United Kingdom, SO31 4RF

#### By phone:

02380 987 035

#### 7.2 PCE Americas

**By post:** PCE Americas Inc. 711 Commerce Way Suite 8 Jupiter 33458 FL USA

By phone: 561 320 9162

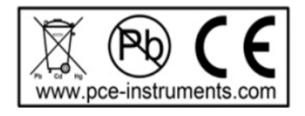